# Step by step Sales Container Handling

An app for grouping sales order in a container shipment and shipping all sales order lines directly from the Sales Container.

This Step by step is made on Cronus Denmark Demo Data.

# Activating the APP.

You need permission set to do this: ABAKION APP MANAGER , SALESCONTAINERHAND

Start by activating the App, by clicking on the notification (it is also possible to activate from Assisted setup- if this notification was set to "Don't Show this again".)

| Dynamics 365 Business Central                                                                                                    |                                                                                                    | ۹ | Q | Ø | ?    | A   |
|----------------------------------------------------------------------------------------------------|----------------------------------------------------------------------------------------------------|---|---|---|------|-----|
| Sales Container Handling Demo Sales Purchasing Northern Posted Documents Setup & Exten                                                    | sions $\lor$ Use Dynamics $\lor$ $\mid$ $\equiv$                                                                                                    |   |   |   |      |     |
| Sales Orders Items Customers Item Journals Sales Journals Cash Receipt Journals Transfer Orders                                           |                                                                                                    |   |   | , | \$ × |     |
| × Sales Container Handling has been installed but not yet activated Activate Sales Container Handling now Remind me in 1 day   Don't show | this again                                                                                                    |   |   |   | ~    | 1.1 |
| HEADLINE                                                                                                    | ACTIONS                                                                                                    |   |   |   |      | - 1 |
| Want to learn more about                                                                                                    | + Sales Quote + Sales Order + Sales Credit Memo > Tasks > Reports<br>+ Sales Invoice + Sales Return Order + Subscription Order > Sales > History                                                                                                    |   |   |   |      |     |
| Business Central?                                                                                                    | Found infonder Found including found in onder in our infonder in onder infonder infonder |   |   |   |      |     |
|                                                                                                    |                                                                                                    |   |   |   |      |     |
| Activities                                                                                                    |                                                                                                    |   |   |   |      |     |
| Activities $\vee$                                                                                                    |                                                                                                    |   |   |   |      |     |

### Enter an e-mail address, and press next.

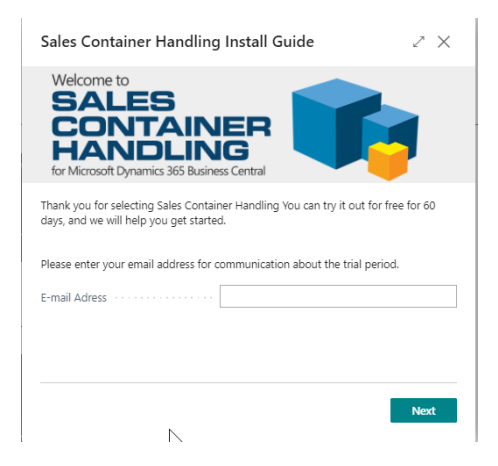

Choose Number series by creating a new or existing or check to use default No. Serie created by the app and finish the Wizard.

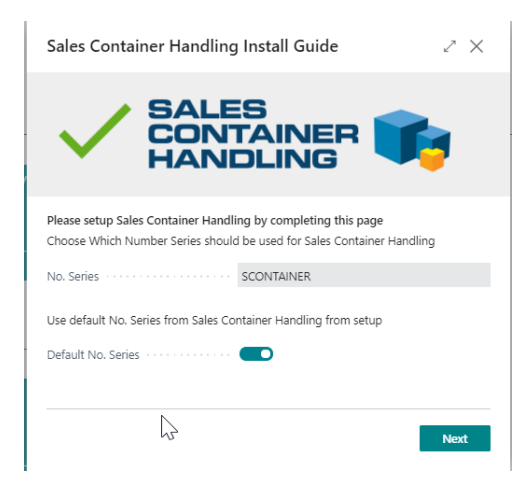

Finish the activation by pressing on finish.

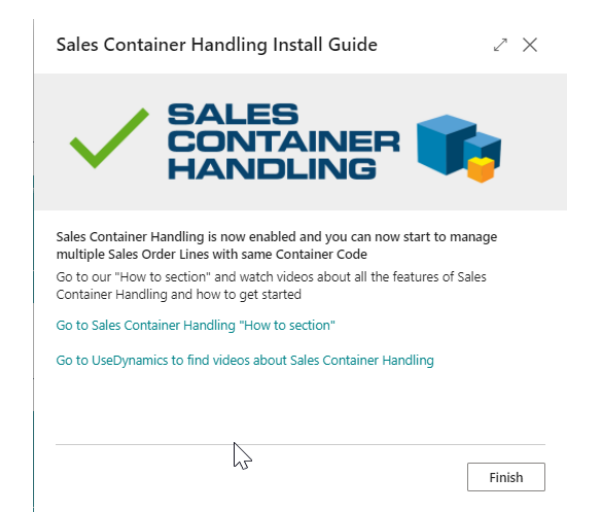

Sales Container Handling is now Activated.

In order to avoid posting error make sure following is configured in cronus company or else you get following error during posting.

COGS Account must have a value in General Posting Setup: Gen. Bus. Posting Group=INDENLANDS, Gen. Prod. Posting Group=PRODUC. It cannot be zero or empty.

Create a Sales Container directly from a Sales Order.

#### Go to the Sales Order list

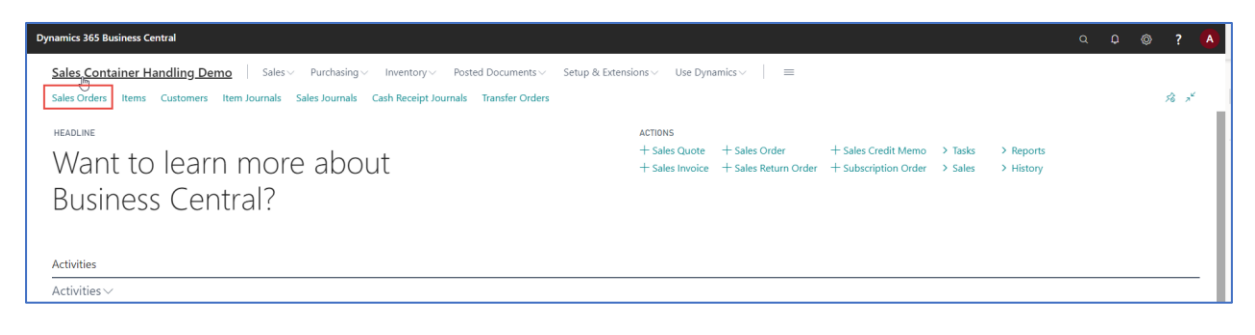

Create a new Sales Order

| Dynamics 365 B | usiness Central         |                            |                                              |                       |                             |                     |                |                    |                  |            |                  | Q D                                 | ٥           | ?                                 | A              |
|----------------|-------------------------|----------------------------|----------------------------------------------|-----------------------|-----------------------------|---------------------|----------------|--------------------|------------------|------------|------------------|-------------------------------------|-------------|-----------------------------------|----------------|
| Sales Cont     | tainer Handliı          | ng Demo Sales ~ P          | Purchasing ~ Inventory ~ Posted De           | ocuments $\vee$       | Setup & Extensions          | Use Dyna            | mics 🗸 📔 🚍     |                    |                  |            |                  |                                     |             |                                   |                |
| Sales Orders   | Items Custo             | omers Item Journals Sale   | s Journals Cash Receipt Journals Tra         | ansfer Orders         |                             |                     |                |                    |                  |            |                  |                                     |             | 58                                |                |
| Sales Orders:  | All 🗸 📃 🔎               | Search + New 🖹 Delete      | Report $\lor$ Order $\lor$ Release $\lor$ Po | sting ~ Print/S       | end $\sim$ Navigate $\sim$  | 🚺 Open in E         | xcel Actions ~ | Navigate $\lor$ Re | ort - Fewer o    | ptions     |                  | 7 1                                 | 0           | <b>I</b> 2                        |                |
| No. 1          | Sell-to<br>Customer No. | Sell-to Customer Name      | Shortage Status                              | Extern<br>Docu<br>No. | al<br>nent<br>Location Code | Assigned User<br>ID | Created By     | Shipme<br>Date     | Document<br>Date | Status     | Compl<br>Shipped | Amount Shipped<br>Not Invoiced (LCY | Am<br>I Not | ount Ship<br>Invoiced (L<br>Incl. | pr<br>JC<br>V/ |
| <u>1001</u>    | 20000                   | Ravel Møbler               | Complete Production                          |                       |                             |                     |                | 27-01-             | 022 27-01-2022   | 2 Open     | No               | 0.0                                 | D           |                                   |                |
| 101005         | 30000                   | Lauritzen Kontormøbler A/S |                                              |                       |                             |                     |                | 13-01-             | 022 13-01-2022   | 2 Released | Yes              | 13.676,2                            | 0           | 17.09                             |                |
| 101009         | 38128456                | MEMA Ljubljana d.o.o.      | Partial Stock                                |                       | RØD                         |                     |                | 21-01-             | 022 21-01-2022   | 2 Released | No               | 6.886,0                             | 2           | 6.88                              |                |
| 101011         | 43687129                | Designstudio Gmunden       | On Stock                                     |                       | RØD                         |                     |                | 14-01-             | 022 14-01-2023   | 2 Released | No               | 0,0                                 | D           |                                   |                |
| 101013         | 46897889                | Englunds Kontorsmöbler AB  | On Stock                                     |                       | GUL                         |                     |                | 20-01-             | 022 20-01-2022   | 2 Released | No               | 0.0                                 | D           |                                   |                |

For Customer 10000, and with two sales lines. 1900-s qty=4 and 1920-s qty= 1 on location blå (blue-should be default for the customer) – remember to add an *external document no.* 

|                                                                                                    | RK DATE: 27-01-2022                                           |                                                                                                    |                                   |                    | $(\mathcal{O})$                       | + 🗊                                         |                       |                                       |                                                                      |                             |                                                  | √ SAVEI                |                        |
|----------------------------------------------------------------------------------------------------|---------------------------------------------------------------|----------------------------------------------------------------------------------------------------|-----------------------------------|--------------------|---------------------------------------|---------------------------------------------|-----------------------|---------------------------------------|----------------------------------------------------------------------|-----------------------------|--------------------------------------------------|------------------------|------------------------|
| 1002 · Kon                                                                                                    | itorcentrale                                                  | n A/S                                                                                                    |                                   |                    | Ŭ                                     |                                             |                       |                                       |                                                                      |                             |                                                  |                        |                        |
| Process Release                                                                                                    | e Posting Prep                                                | are Order Request Approval                                                                                                  | Print/Send Na                     | avigate Ac         | tions Navigate                        | Fewer option                                | 15                    |                                       |                                                                      |                             |                                                  |                        |                        |
| 👫 Get IC informat                                                                                                    | tion 🛛 🔒 Create Inve                                          | entoaway/Pick                                                                                                    |                                   |                    |                                       |                                             |                       |                                       |                                                                      |                             |                                                  |                        |                        |
| General                                                                                                    |                                                               |                                                                                                    |                                   |                    |                                       |                                             |                       |                                       |                                                                      |                             | Show mo                                          |                        |                        |
| Customer Name                                                                                                    |                                                               | Kontorcentralen A/S                                                                                                    |                                   | Posting Date       |                                       |                                             |                       |                                       | 27-01-20                                                             | 22                          |                                                  |                        | ţ.                     |
| SELL-TO                                                                                                    |                                                               |                                                                                                    |                                   |                    |                                       | Order Date                                  |                       |                                       | 27-01-20                                                             | 22                          |                                                  |                        | <u></u>                |
| Contact Phone No.                                                                                                    |                                                               |                                                                                                    |                                   |                    |                                       | Due Date · · ·                              |                       |                                       | 27-02-20                                                             | 22                          |                                                  |                        | 61                     |
| Contact Fax No.                                                                                                    |                                                               |                                                                                                    |                                   |                    |                                       | Requested De                                | livery Date           |                                       |                                                                      |                             |                                                  |                        | <u></u>                |
| Contact E-Mail                                                                                                    |                                                               |                                                                                                    |                                   |                    |                                       | Requested Delivery Date                     |                       |                                       |                                                                      |                             |                                                  |                        |                        |
| Contact c-mail                                                                                                    |                                                               |                                                                                                    |                                   |                    |                                       | External Document No.                       |                       |                                       |                                                                      |                             |                                                  |                        |                        |
| Contact Role                                                                                                    |                                                               |                                                                                                    |                                   |                    | ~                                     | Created By                                  |                       |                                       | Christina                                                            | Fausbøll                    |                                                  |                        |                        |
| Contact Role                                                                                                    |                                                               | Hr. Andreas Kristofferse                                                                                                    | in                                |                    | ~                                     | Created By                                  |                       |                                       | Christina                                                            | Fausbøll                    |                                                  |                        |                        |
| Contact Role                                                                                                    | 2                                                             | Hr. Andreas Kristofferse                                                                                                    | in                                |                    | •                                     | Created By ··<br>Status ·····               |                       |                                       | Christina                                                            | Fausbøll                    |                                                  |                        |                        |
| Contact Role                                                                                                    | Ģ                                                             | Hr. Andreas Kristofferse                                                                                                    | in                                |                    | •                                     | External Docu                               |                       |                                       | Christina Open                                                       | Fausbøll                    |                                                  |                        |                        |
| Contact Contact Contac | le Line Order                                                 | Hr. Andreas Kristofferse<br>Fewer options                                                                                   | in                                |                    | •                                     | External Docu                               |                       |                                       | Christina                                                            | Fausbøll                    |                                                  |                        | E.                     |
| Contact Contact Contac | te Line Order                                                 | Hr. Andreas Kristofferse<br>Fewer options<br>Description                                                                    | In Location Code                  | Quantity           | V<br>                                 | Created By -<br>Status<br>Container<br>Code | Reserved Quantity     | Unit of<br>Measure Code               | Christina Open Unit Price Excl. VAT                                  | Fausbøll<br>Line Discount % | Line Amount<br>Excl. VAT                         | Qty. to Ship           | Qua                    |
| Contact Role ·····<br>Contact ····<br>Lines   Manag<br>Type<br>→ Item                                                                                                    | Pe Line Order                                                 | Hr. Andreas Kristofferse<br>Herer options<br>Description<br>PARIS Gastestol, sort                                           | in<br>Location Code<br>BLÅ        | Quantity<br>4      | •<br><br>Qty. to Assemble<br>to Order | Created By -<br>Status<br>Container<br>Code | Reserved Quantity     | Unit of<br>Measure Code<br>STK        | Christina<br>Open<br>Unit Price Excl.<br>VAT<br>1.071.00             | Fausbøll<br>Line Discount % | Line Amount<br>Excl. VAT<br>4.284.00             | Qty. to Ship<br>4      | Quz<br>Shi             |
| Contact Contact Role · · · · · Contact Role · · · · · Contact · · · · · · Contact · · · · · · · Contact · · · · · · · Contact · · · · · · · Contact · · · · · · · · Contact · · · · · · · · · Contact · · · · · · · · · · · · · · · · · · ·                                                                                                    | Pe Line Order                                                 | Hr. Andreas Kristofferse Hever options Description PARIS Gasterstol. sort ANTWERPEN Konferencebord                          | In<br>Location Code<br>BLA<br>BLA | Quentity<br>4<br>1 | Cty. to Assemble to Order             | Container<br>Code                           | Reserved Quantity     | Unit of<br>Measure Code<br>STK<br>STK | Unit Price Excl.<br>VAT<br>1.071,00<br>3.599,00                      | Fausbøll<br>Line Discount % | Line Amount<br>Excl. VAT<br>4.284.00<br>3.599.00 | Qty, to Ship<br>4<br>1 | Qua<br>Shi             |
| Contact C Huai<br>Contact Role · · · · · Contact<br>Contact · · · · · · · · · · · · · · · · · · ·                                                                                                    | Le Line Order                                                 | Hr. Andreas Kristofferse     Hr. Andreas Kristofferse     Description     PARS Gastestol. sort     ANTWERPEN Konferencebord | In Location Code<br>BLA<br>BLA    | Quantity<br>4<br>1 | City: to Assemble to Order            | Created By - Status Container Code          | Reserved Quantity     | Unit of<br>Measure Code<br>STK<br>STK | Christina<br>Open<br>Unit Price Excl.<br>VAT<br>1.071,00<br>3.599.00 | Fausbøll<br>Line Discount % | Line Amount<br>Excl. VAT<br>4.284,00<br>3.599,00 | Qty. to Ship<br>4<br>1 | Qua<br>Shi             |
| Contact C Huai<br>Contact Role · · · · · Contact Role · · · · · Contact · · · · · · · · · · · · · · · · · · ·                                                                                                    | Line Order                                                    | Fewer options Fewer options Description PRIIS Gastestol, sort ANTWERPEN Konferencebord                                      | In Location Code<br>BLA<br>BLA    | Quantity<br>4<br>1 | Cty. to Assemble<br>to Order          | Created By - Status Container Code          | Reserved Quantity     | Unit of<br>Measure Code<br>STK<br>STK | Unit Price Excl.<br>VAT<br>1.071.00<br>3.599.00                      | Fausbøll<br>Line Discount % | Line Amount<br>Excl. VAT<br>4.284.00<br>3.599.00 | Qty. to Ship<br>4<br>1 | Qua<br>Shi             |
| Contact Finan<br>Contact Role                                                                                                    | Line Order                                                    | Fewer options Description PRIS Gastestol. sort ANTWERPEN Konferencebord                                                     | In Location Code<br>BLA<br>BLA    | Quantity<br>4<br>1 | Cty. to Assemble<br>to Order          | Created By - Status Container Code          | Reserved Quantity     | Unit of<br>Measure Code<br>STK<br>STK | Christina<br>Open<br>Unt Price Exct.<br>V47<br>1.671.00<br>3.599.00  | Faustboll                   | Line Amount<br>Excl. VA7<br>4.284,00<br>3.599,00 | Qty. to Ship<br>4<br>1 | Qua                    |
| Contact Finan<br>Contact Role                                                                                                    | Pe Line Order<br>710:<br>1900-5<br>1920-5<br>1920-5<br>1920-5 | Fewer options Description PARIS Gastestol, sort ANTWERPEN Konferencebord                                                    | Location Code<br>BLA<br>BLA       | Quantity<br>4<br>1 | Oty: to Assemble<br>to Order          | Container<br>Code<br>Total Excl. VAT        | Reserved Quantity<br> | Unit of<br>Messure Code<br>STK<br>STK | Christina<br>Open<br>Unt Price Exct.<br>VAT<br>1.071.00<br>3.599.00  | Fausboll Line Discount %    | Line Amount<br>Eccl VAT<br>4.284.00<br>3.599.00  | Qty, to Ship<br>4<br>1 | Qua<br>Shi<br>7.883,01 |

On the first sales line in the field Container Code, press on the "Look up value"

| Lines Manage            | Line Order      | Fewer options            |               |            |                              |                   |                   |                         | 6                       | 3  |
|-------------------------|-----------------|--------------------------|---------------|------------|------------------------------|-------------------|-------------------|-------------------------|-------------------------|----|
| Туре                    | No.             | Description              | Location Code | Quantity   | Qty. to Assemble<br>to Order | Container<br>Code | Reserved Quantity | Unit of<br>Measure Code | Unit Price Excl.<br>VAT | L  |
| $\rightarrow$ Item      | : 1900-S        | PARIS Gæstestol, sort    | BLÅ           | 4          |                              | fbp               | -                 | STK                     | 1.071,00                |    |
| Item                    | 1920-S          | ANTWERPEN Konferencebord | BLÂ           | 1          |                              | J                 | _                 | STK                     | 3.599,00                |    |
|                         |                 |                          |               |            |                              |                   |                   |                         |                         |    |
|                         |                 |                          |               |            |                              |                   |                   |                         |                         |    |
|                         |                 |                          |               |            |                              |                   |                   |                         |                         |    |
|                         |                 |                          |               |            |                              |                   |                   |                         |                         |    |
| Subtotal Excl. VAT (DKI | к)              |                          | 7.883,00      | Total Excl | . VAT (DKK)                  |                   |                   |                         | 7.883,0                 | 00 |
| Inv. Discount Amount    | Excl. VAT (DKK) |                          | 0.00          | Total VAT  | (DKK)                        |                   |                   |                         | 1,970.7                 | 75 |

### Press on "Add New"

|            |                   | lew 💀 Edit List | 📋 Delete         | 🖉 Edit                      | 🗟 View          | VI Open        | in Excel        |     |              |                          |     |   |
|------------|-------------------|-----------------|------------------|-----------------------------|-----------------|----------------|-----------------|-----|--------------|--------------------------|-----|---|
| ′S         | OUTBOUND CONTA    | INER LIST       |                  |                             |                 |                |                 |     |              | 1                        | 2   |   |
| der Re     | Container ID<br>↑ | Description     | Shipment<br>Date | Outbound<br>Status <b>T</b> | Custome         | er No. – Cu    | istomer Name    | Ν   | lo. Of Colli | Container<br>Size (Feet) | Сон |   |
| rcentralen |                   |                 |                  | (There is                   | ; nothing to sh | now in this vi | ew)             |     |              |                          |     | S |
|            |                   |                 |                  |                             |                 |                |                 |     |              |                          |     | h |
|            | 4                 |                 |                  |                             |                 |                | _               |     |              |                          | •   |   |
|            |                   |                 |                  |                             |                 |                |                 |     | OK           | Cance                    |     |   |
|            |                   | ~               | Created          | By ·····                    |                 |                | Christina Fausb | øll |              |                          |     | C |

Press enter in container id to assign number automatically

Give your Container a description, and choose the Customer 10000 in "Customer No."

| Dynamics 3 | 365 Business Central     |               |                      |           |                  |                 |                         |                       |             |                         |        |
|------------|--------------------------|---------------|----------------------|-----------|------------------|-----------------|-------------------------|-----------------------|-------------|-------------------------|--------|
| ÷          |                          |               |                      |           |                  |                 |                         | + 🛍                   |             |                         |        |
|            | Outbound                 | Container     | Card                 |           |                  |                 | Ŭ                       |                       |             |                         |        |
|            | New More op              | tions         |                      |           |                  |                 |                         |                       |             |                         |        |
|            | Generel                  |               |                      | D         |                  |                 |                         |                       |             |                         |        |
|            | Container ID · · · · · · |               | SLCON00001           | 50        |                  | S               | hipment Date            |                       |             |                         | Ē      |
|            | Description · · · · · ·  |               | Container for Kontor | Centralen |                  | в               | ooked For Date          |                       |             |                         |        |
|            | Description 2            |               |                      |           |                  | S               | hipping Agent Code      |                       |             |                         | $\sim$ |
|            | Customer No.             |               | 10000                |           | $\sim$           | s               | SCC Code                |                       |             |                         |        |
|            | Customer Name            |               | -                    |           |                  |                 | Outbound Status         |                       |             |                         | ~      |
|            | Urgency · · · · · · ·    |               | ]                    |           |                  | V               | ehicle Registration No. |                       |             |                         |        |
|            |                          |               |                      |           |                  |                 |                         |                       |             |                         | - 1    |
|            | Open Outbound Con        | t. Line Manag | ge                   |           |                  |                 |                         |                       |             |                         | 62     |
|            | Document                 | Document No.  | Line No. Type        | No.       | Location Code    | Shipmer<br>Date | nt<br>Description       | Unit of<br>Measure Co | de Quantity | Outstanding<br>Quantity | Qty    |
|            |                          |               |                      |           | (There is nothin | ng to sho       | w in this view)         |                       |             |                         |        |
|            |                          |               |                      |           |                  |                 |                         |                       |             |                         |        |
|            |                          |               | _                    | _         | -                | -               |                         |                       |             |                         | - 1    |

Now go back one step to the Outbound container list. And press OK. Now the Sales Order line is added to the container. Go to sales Order Line nr 2. And choose the same Container code.

| Process Release                                                                 | Posting Prepare                          | Order Request Approval                                                                                                    | Print/Send Naviga                                               | te Acti                                                  | ons Navigate                       | Fewer option                                  | 5                                               |                                       |                                                                    |                                                                                                    |                                                                                                 |
|---------------------------------------------------------------------------------|------------------------------------------|----------------------------------------------------------------------------------------------------|-----------------------------------------------------------------|----------------------------------------------------------|------------------------------------|-----------------------------------------------|-------------------------------------------------|---------------------------------------|--------------------------------------------------------------------|----------------------------------------------------------------------------------------------------|-------------------------------------------------------------------------------------------------|
| General                                                                         |                                          |                                                                                                    |                                                                 |                                                          |                                    |                                               |                                                 |                                       | Show more                                                          | ① Details 🔋 Attacht                                                                                                    | ments (0)                                                                                       |
| Customer Name                                                                   |                                          | Kontorcentralen A/S                                                                                                    |                                                                 | Posting D                                                | ate · · · · · · · · ·              |                                               | 27-01-2022                                      |                                       |                                                                    | Sell-to Customer Sale                                                                                                    | s History                                                                                       |
| SELL-TO                                                                         |                                          |                                                                                                    |                                                                 | Order Dat                                                | te                                 |                                               | 27-01-2022                                      |                                       |                                                                    |                                                                                                    |                                                                                                 |
| Contact Phone No.                                                               |                                          |                                                                                                    |                                                                 | Due Date                                                 |                                    |                                               | 27-02-2022                                      |                                       |                                                                    | 0 0                                                                                                    | 6                                                                                               |
| Contact Fax No.                                                                 |                                          |                                                                                                    |                                                                 | Requester                                                | d Delivery Date                    |                                               |                                                 |                                       |                                                                    | Ongoing Sales<br>Quotes Blanket Orders                                                                                                    | Ongoing Sales<br>Orders                                                                         |
| Contact E-Mail                                                                  |                                          |                                                                                                    |                                                                 | Fotomal P                                                | a bennery bate                     | ]                                             | 12450                                           |                                       |                                                                    |                                                                                                    | 0                                                                                               |
|                                                                                 |                                          |                                                                                                    |                                                                 | External L                                               | Jocument No. · · ·                 |                                               | 12450                                           | T                                     |                                                                    |                                                                                                    |                                                                                                 |
| Contact Dala                                                                    |                                          |                                                                                                    |                                                                 |                                                          |                                    | L                                             |                                                 | 1                                     |                                                                    |                                                                                                    |                                                                                                 |
| Contact Role · · · · · ·                                                        |                                          | Hr. Andreas Kristoffersen                                                                                                    | •                                                               | Created B<br>Status                                      | y                                  |                                               | Christina Fausbøll<br>Open                      |                                       |                                                                    | Ongoing Sales<br>Invoices Ongoing Sales<br>Return Orders<br>6 3                                                                                                    | Ongoing Sales<br>Credit Memos                                                                   |
| Contact Role                                                                    | ie Line Order                            | Hr. Andreas Kristoffersen<br>Fewer options                                                                                                  |                                                                 | Created B<br>Status                                      | y                                  |                                               | Christina Fausbøll<br><b>Open</b>               | 1                                     |                                                                    | Orgoing Sales Orgoing Sales Orgoing Sales Orgoing Sales Orgoing Sales Orgoing Sales Orgoing Sales Posted Sales Invoices                                                                                              | Ongoing Sales<br>Credit Memos<br>1<br>Posted Sales<br>Return Receipts                           |
| Contact Role                                                                    | je Line Order<br>No.                     | Hr. Andreas Kristoffersen<br>Fewer options<br>Description                                                                                   |                                                                 | Created B<br>Status · · ·<br>Quantity                    | ly<br>Qty. to Assemble<br>to Order | Container                                     | Christina Fausbøll<br>Open<br>Reserved Quantity | Unit of Messure Code                  | Unit Price Excl.                                                   | 6 3<br>Posted Sales<br>Solaments Posted Sales<br>Solaments Posted Sales<br>Solaments Posted Sales<br>Posted Sales<br>Posted Sales<br>Posted Sales                                                                    | Ongoing Sales<br>Credit Memos<br>1<br>Posted Sales<br>Return Receipts                           |
| Contact Role · · · · · · Contact · · · · · · · · · · · · · · · · · · ·          | e Line Order<br>No.                      | Hr. Andreas Kristoffersen<br>Fewer options<br>Description<br>PARIS Gestestol, sort                                                          |                                                                 | Created B<br>Status · · ·<br>Quantity<br>4               | ly<br>Qty. to Assemble<br>to Order | Container<br>Code<br>SLCON00001               | Christina Fausbøll<br>Open<br>Reserved Quantity | Unit of<br>Messure Code<br>STK        | Unit Price Excl.<br>VAT I<br>1.071.00                              | 6 3<br>Protect Sales<br>Poster Sales<br>Poster Sales<br>Poster Sales<br>Poster Sales<br>Poster Sales<br>Poster Sales<br>Poster Sales<br>Poster Sales<br>Poster Sales<br>Poster Sales<br>Poster Sales<br>Poster Sales | Oregoing Sales<br>Credit Memos<br>1<br>Posted Sales<br>Return Receipts                          |
| Contact Role · · · · · · Contact · · · · · · · · · · · · · · · · · · ·          | e Line Order<br>No.<br>1900-S<br>1920-S  | Hr. Andreas Kristoffersen<br>Fewer options<br>Description<br>PARIS Gestestol. sort<br>ANTWERPEN Konferencebord                              | Location Code<br>BLA<br>BLA                                     | Created B<br>Status · · ·<br>Quantity<br>4<br>1          | y<br>Qty. to Assemble<br>to Order  | Container<br>Code<br>SLCON00001<br>SLCON00001 | Christina Fausboll Open Reserved Quantity       | Unit of<br>Messure Code<br>STK<br>STK | Unit Price Escl.<br>VAT 1<br>1.071.00<br>3.599.00                  | Customer Details ~                                                                                                    | Ongoing Sales<br>Credit Memos<br>1<br>Posted Sales<br>Return Receipts                           |
| Contact Role · · · · · Contact · · · · · · · · · · · · · · · · · · ·            | ie Line Order<br>No.<br>1900-5<br>1920-5 | Hr. Andreas Kristoffersen<br>Hr. Andreas Kristoffersen<br>Fewer options<br>Description<br>PARIS Gastestol, sort<br>ANTVERPEN Konferencebord | Location Code<br>BLA<br>BLA                                     | Created B<br>Status · · ·<br>Quantity<br>4<br>1          | Qty. to Assemble<br>to Order       | Container<br>Code<br>SLCON00001<br>SLCON00001 | Christina Fausboll Open Reserved Quantity       | Unit of<br>Measure Code<br>STK<br>STK | Unit Price Eact.<br>VAT 1<br>1.071.00<br>3.599.00                  | Customer Details ~                                                                                                    | Ongoing Sales<br>Credit Memos<br>1<br>Posted Sales<br>Refurn Recorpts                           |
| Contact Role · · · · · Contact · · · · · · · · · · · · · · · · · · ·            | ve Line Order<br>No.<br>1920-5<br>1920-5 | Hr. Andreas Kristoffersen Hr. Andreas Kristoffersen Fewer options Description PARIS Gastestol. sort ANTWERPEN Konferencebord                | Location Code<br>BLA<br>BLA                                     | Created B<br>Status · · ·<br>Quantity<br>4<br>1          | yQty. to Assemble to Order         | Container<br>Code<br>SLCON00001<br>SLCON00001 | Christina Fausboll Open Reserved Quantity       | Unit of<br>Measure Code<br>STK<br>STK | Unit Price Eact.<br>VAT 1<br>1.071.00<br>3.599.00                  | Customer No.<br>Name                                                                                                    | Organing Sales<br>Credit Memos<br>1<br>Posted Sales<br>Refurm Records                           |
| Contact Role · · · · · Contact · · · · · · · · · · · · · · · · · · ·            | ie Line Order<br>No.<br>1920-5<br>1920-5 | Hr. Andreas Kristoffersen<br>Fewer options<br>Description<br>PARIS Gestestol, sort<br>ANTWERPEN Konferencebord                              |                                                                 | Created B<br>Status<br>Quantity<br>4<br>1                | yQty. to Assemble to Order         | Container<br>Code<br>SLCON00001               | Christina Fausboll Open Reserved Quantity       | Unit of<br>Measure Code<br>STK<br>STK | Unit Price Eact<br>VAT 1<br>1.071.00<br>3.599.00                   | Customer No.                                                                                                    | Ongoing Sales<br>Cried Memory<br>I<br>Posted Sales<br>Return Receipts<br>10<br>Kontorcentralen  |
| Contact Role · · · · · Contact<br>Contact · · · · · · · · · · · · · · · · · · · | ie Line Order<br>No.<br>1920-5<br>1920-5 | Hr. Andreas Kristoffersen<br>Hever options<br>Description<br>PARIS Gestestol. sort<br>ANTWERPEN Konferencebord                              | Lecation Code BLA BLA BLA DLA DLA DLA DLA DLA DLA DLA DLA DLA D | Created B<br>Status<br>Quantity<br>4<br>1<br>Total Excl. | yQty. to Assemble to Order         | Container<br>Code<br>SLCON00001               | Christina Fausboll Open Reserved Quantity       | Unit of<br>Measure Code<br>STK<br>STK | E3<br>Unit Price Eact<br>VAT 1<br>1.071.00<br>3.599.00<br>7.883.00 | Customer No.<br>Email                                                                                                    | Organing Sales<br>Credit Memory<br>I<br>Posted Sales<br>Return Recepts<br>10<br>Kontorcentralen |

# Calculating Weight for order container

Open the fast tab "Shipping and Billing" on the sales order

| Foreign Trade >                               |                           |               |                    |   |
|-----------------------------------------------|---------------------------|---------------|--------------------|---|
| Jse Special Freight                           |                           |               |                    |   |
| Order Origin                                  | ~                         | μţ            |                    |   |
| Block Invoicing                               |                           | N             |                    |   |
| Ship Gross Weight                             |                           |               |                    |   |
| Ship Net Weight                               |                           | Shipment Date | 27-01-2022         | E |
| Order Total Gross Weight                      |                           | Location Code | BLÅ                |   |
| Order Total Net Weight                        |                           | Profile Code  |                    |   |
| SHIPMENT METHOD<br>CONTAINER HANDLING         |                           | Account Code  |                    |   |
| Contact · · · · · · · · · · · · · · · · · · · | Hr. Andreas Kristoffersen | GLN           | 5790000510146      |   |
| Ship-to                                       | Default (Sell-to Address) | Bill-to       | Default (Customer) |   |

## Go to Actions – Functions – Calculate weight

| Dynamics | 365 Business Central                                                                                                    |                                                                                                    | ? 🚺 |
|----------|----------------------------------------------------------------------------------------------------|----------------------------------------------------------------------------------------------------|-----|
| ¢        | sales order I work date: 17-07-2022 () + 10<br>1002 · Kontorcentralen A/S                                                                                                    | √SAVED ⊂ p <sup>e</sup>                                                                                                    |     |
|          | Process Release Posting Prepare Order Request Approval Print/Send Navigate Actions Navigate Fever options           # Functions v         Image: Print v         Image: Print v         Print v         Image: Print v         Image: Print v         Image | ©<br>+=                                                                                                    |     |
|          |                                                                                                    | Sell-to Customer Sales History           0         0         5           Organing Sales         Organing Sales         Organing Sales           0         0         0           0         0         0           0         0         0           0         0         0           0         0         0                                                                                                    |     |
| C        | Bit         Default (Sell-to Address)         Bill-to         Default (Customer)           Bit         Default (Sell-to Address)         Bill-to         Default (Customer)           Bit         Calculate Weight         Bit         Default (Sell-to Address)         Bit           Bit         Calculate Weight         Bit         Default (Sell-to Address)         Default (Sell-to Address)           Bit         Calculate Weight         Bit         Default (Sell-to Address)         Default (Sell-to Address)           Bit         Calculate Weight         Bit         Default (Sell-to Address)         Default (Sell-to Address)                                                                                                    | version summary     version summary     v | Ø   |

### The weight is now calculated, (based on the values on item unit of measure).

| Shipping and Billing                               |                             | Show more        |
|----------------------------------------------------|-----------------------------|------------------|
| Ship-to · · · · · Default (Sell-to Address)        | Bill-to Default             | t (Customer) 🗸 🗸 |
| Contact · · · · · · · · · · · · · · · · · · ·      | GLN                         | 00510146         |
| SHIPMENT METHOD<br>CONTAINER HANDLING              | Account Code                |                  |
| Order Total Net Weight 57,6                        | Profile Code                | ~                |
| Order Total Gross Weight 66.26                     | Location Code · · · · · BLÅ | ~                |
| Ship Net Weight 57,6                               | Shipment Date 27-01-2       | 2022             |
| Ship Gross Weight · · · · · · · · · · 66.26        | 6                           |                  |
| Block Invoicing                                    |                             |                  |
| Order Origin · · · · · · · · · · · · · · · · · · · |                             |                  |

# Container shipment for several orders.

Start by creating another Sales order for customer 10000 for 2 items of item 1928-s, remember to add the container code created in previous step in the Container Code field. <u>Remember to add an</u> <u>External document no.</u>

| 2   | × This customer has a       | an o  | verdue balance                | Show details              |                    |               |                             |                   |                    |                         |                         |
|-----|-----------------------------|-------|-------------------------------|---------------------------|--------------------|---------------|-----------------------------|-------------------|--------------------|-------------------------|-------------------------|
|     |                             |       |                               |                           |                    | 1             |                             |                   |                    |                         |                         |
| Pro | ocess Release P             | ostir | ig Prepare                    | Order Request Approval    | Print/Send Navigat | e Actions     | Navigate                    | Fewer optior      | IS                 |                         |                         |
| Ge  | eneral                      |       |                               |                           |                    |               |                             |                   |                    |                         | Show                    |
| No  |                             |       |                               | 1003                      |                    | Posting Date  |                             |                   | 17-09-2022         |                         |                         |
| Cu  | stomer Name                 |       | · · · · · · · · · · · · · · [ | Kontorcentralen A/S       |                    | Order Date    |                             |                   | 17-09-2022         |                         |                         |
| SE  | LL-TO                       |       |                               |                           |                    | Due Date      |                             |                   | 17-10-2022         |                         |                         |
| Со  | ntact Phone No.             |       |                               |                           |                    | Requested D   | elivery Date                |                   |                    |                         |                         |
| Со  | ntact Fax No. · · · · ·     |       |                               |                           |                    | External Doci | ument No.                   |                   |                    |                         |                         |
| Co  | ntact E-Mail                |       |                               |                           |                    | Created By    |                             |                   | Christina Fausbøll |                         |                         |
| Co  | ntact Role                  |       |                               |                           | ~                  | Status        |                             |                   | Open               |                         |                         |
| Со  | ntact · · · · · · · · · · · |       |                               | Hr. Andreas Kristoffersen |                    |               |                             |                   |                    |                         |                         |
|     |                             |       |                               |                           |                    |               |                             |                   |                    |                         |                         |
| Lin | es Manage                   | Line  | e Order                       | Fewer options             |                    |               |                             |                   |                    |                         |                         |
|     | Туре                        |       | No.                           | Description               | Location Code      | Quantity      | ty. to Assemble<br>to Order | Container<br>Code | Reserved Quantity  | Unit of<br>Measure Code | Unit Price Excl.<br>VAT |
|     | ltem                        | :     | 1028 C                        | AMSTERDAM Lampa           | RI Â               | 2             |                             | SLCONIDOD .       |                    | STK                     | 305.00                  |

### Search for Outbound container list

|    | I     | TELL ME WHAT YOU WANT TO DO                          |       | Z× |
|----|-------|------------------------------------------------------|-------|----|
|    |       | Outbound con                                         |       |    |
|    |       | Go to Pages and Tasks                                |       |    |
| al | Print | > Outbound Container List                            | Lists | Д  |
|    |       | Didn't find what you were looking for? Try exploring |       |    |

### Open the container by clicking on the Container ID

| ~ | OUTBOUND CONTAINER LIST   W | /ORK DATE: 17-09-2022    |                                 |                     |                  |                                              |                            |                        |           |
|---|-----------------------------|--------------------------|---------------------------------|---------------------|------------------|----------------------------------------------|----------------------------|------------------------|-----------|
|   | 🔎 Search 🕂 New 👼 Eo         | dit List 🔋 Delete 🖍 Edit | 🗟 View 🛛 🚺 Open in Excel        |                     |                  |                                              |                            |                        | 7 ≡       |
|   | Container ID † Des          | scription Shipment Date  | Outbound<br>Status Customer No. | Customer Name       | No. Of Colli (Fe | ontainer Size Container Cubic<br>eet) Meters | Booked For<br>Urgency Date | Shipping Agent<br>Code | SSCC Code |
|   | → <u>SLCON00001</u> : Co    | ntainer for Kontor       | 10000                           | Kontorcentralen A/S | 0                | 0                                            |                            |                        |           |

Notice that our sales lines from the two different sales orders are visible on the Container lines.

| UTBOUND CONTA             | VINER CARD   WORK [    | DATE: 17-09-2              | 022                  |                         |                             |                                  | $\bigcirc$                           | +                 | Û                          |               |                    |              |              |                          | √ SAVED  | d      |
|---------------------------|------------------------|----------------------------|----------------------|-------------------------|-----------------------------|----------------------------------|--------------------------------------|-------------------|----------------------------|---------------|--------------------|--------------|--------------|--------------------------|----------|--------|
| SLCON00                   | )001                   |                            |                      |                         |                             |                                  | 0                                    |                   |                            |               |                    |              |              |                          |          |        |
| lew More                  | options                |                            |                      |                         |                             |                                  |                                      |                   |                            |               |                    |              |              |                          |          |        |
| Generel                   |                        |                            |                      |                         |                             |                                  |                                      |                   |                            |               |                    |              |              |                          |          |        |
| ontainer ID               |                        |                            | SLCON000             | 01                      |                             |                                  |                                      | Shipmer           | t Date                     |               |                    |              |              |                          |          |        |
| escription · · · ·        |                        |                            | Container f          | for KontorCen           | tralen                      |                                  |                                      | Booked            | For Date                   |               |                    |              |              |                          |          |        |
| escription 2 · · · ·      |                        |                            |                      |                         |                             |                                  |                                      | Shipping          | Agent Code                 |               |                    |              |              |                          |          | ~      |
| ustomer No.               |                        |                            | 10000                |                         |                             |                                  | ~                                    | SSCC Co           | de · · · · · · · · · · ·   |               |                    |              |              |                          |          |        |
| ustomer Name              |                        |                            | Kontorcent           | tralen A/S              |                             |                                  |                                      | Outbour           | nd Status                  |               |                    |              |              |                          |          | ~      |
| Irgency                   |                        |                            |                      |                         |                             |                                  |                                      | Vehicle F         | legistration No.           |               |                    |              |              |                          |          |        |
|                           |                        |                            |                      |                         |                             |                                  |                                      |                   |                            |               |                    |              |              |                          |          |        |
| pen Outbound C            | Cont. Line Ma          | nage                       |                      |                         |                             |                                  |                                      |                   |                            |               |                    |              |              |                          |          | E2     |
|                           |                        |                            |                      |                         |                             | Shipment                         |                                      |                   | Unit of                    |               | Outstanding        | Otu to Ship  | Quantity     | Destine Data             |          |        |
| Document                  | Document No.           | Line No.                   | Туре                 | No.                     | Location Code               | Date                             | Description                          |                   | Measure Code               | Quantity      | Quantity           | Quy, to Ship | Shipped      | Posting Date             | Bin Code | Qty. p |
| Document<br>→ Sales Order | Document No.           | Line No.                   | Type<br>Item         | No.<br>1900-S           | Location Code               | Date 27-01-2022                  | PARIS Gæstestol, s                   | ort               | Measure Code<br>STK        | Quantity<br>4 | Quantity<br>4      | 4            | Shipped<br>0 | 27-01-2022               | Bin Code | Qty. p |
| Document                  | Document No. 1002 1002 | Line No.<br>10000<br>20000 | Type<br>Item<br>Item | No.<br>1900-S<br>1920-S | Location Code<br>BLÅ<br>BLÅ | Date<br>27-01-2022<br>27-01-2022 | PARIS Gæstestol, s<br>ANTWERPEN Konf | ort<br>erencebord | Measure Code<br>STK<br>STK | Quantity<br>4 | Quantity<br>4<br>1 | 4<br>1       | Shipped<br>0 | 27-01-2022<br>27-01-2022 | Bin Code | Qty. p |

# Calculate Content and value for container.

In Related choose "Calculate Content and value"

| OUTBOUND CONTAINER CARD    | WORK DATE: 17-09-2022         | (2) + II                                          | ✓ SAVED 📑 |
|----------------------------|-------------------------------|---------------------------------------------------|-----------|
| SLCON00001                 |                               | <u> </u>                                          |           |
| New <u>Navigate</u> Pe     | wer options                   |                                                   |           |
| Container 🗸                |                               |                                                   |           |
| Calculate Content and Valu | e                             |                                                   |           |
| ີ Get Sales Order Lines    |                               |                                                   |           |
| Remove Container Lines     | SLCON00001                    | Shipment Date                                     | <b></b>   |
| Ship Lines                 | Container for KontorCentralen | Booked For Date                                   | <b></b>   |
| 🗳 Reopen                   |                               | Shipping Agent Code                               | ~         |
| Customer No.               | 10000                         | ✓ SSCC Code · · · · · · · · · · · · · · · · · · · |           |
| Customer Name              | Kontorcentralen A/S           | Outbound Status                                   | ~         |
| Hereney                    |                               | Vehicle Registration No.                          |           |

In the Fast tab Measurement and Value, the weight and value are created.

| Measurements and Value  |   |                               |       |
|-------------------------|---|-------------------------------|-------|
| No. Of Colli            | 0 | Measured Weight               | 0     |
| Container Size (Feet)   |   | Total Package                 |       |
| Container Cubic Meters  | 0 | Handling Volume               |       |
| Handling Net Weight 64, | 6 | Total Amount from Sales Lines | 6.624 |
| Handling Gross Weight   | 2 |                               |       |
|                         |   |                               |       |

### Change the shipment date

+ 🗊 √SAVED 📑 📌 OUTBOUND CONTAINER CARD | WORK DATE: 17-09-2022  $\oslash$ SLCON00001 New Navigate Fewer options Container  $\lor$ 58 Generel ntainer ID SLCON00001 Ship ant Date 20-02-2022 <u>\_\_\_</u> February 2022 Container for KontorCentralen 63 Description -Мо Tu We Th Fr Sa S Description 2 Shipping Agent Code 
 In
 Pr
 Sa

 3
 4
 5

 10
 11
 12

 17
 18
 19

 24
 25
 26
 10000 SSCC Code ier No. Kontorcentralen A/S Outbound Status Customer Name Vehicle Registration No Urgency Go to today Done Open Outbound Cont. Line Manage 63 Location Code Shipment Date BLÅ 27-01-2022 Qty. p Unit of Measure Code Quantity Shipped Posting Date Bin Code 
 Document
 Document No.
 Line No.
 Type

 → Sales Order
 :
 1002
 10000
 Item
 No. 1900-S Description Quantity Qty. to Ship PARIS Gæstes STK 0 27-01-2022

### In shipment date in the fast tab Generel change the shipment date. Eg. 20-02-2022

#### Confirm that you want to change the shipment date

Open sales order 1002- and see that the shipment date is set on 20-02-2022 on the sales order line

| Process Release Po              | sting Prepare                         | Order Request Approval Pri                                               | nt/Send Navigat      | e Actions                | Navigate F              | ewer options                                            |                                                         |                                              |                                    |        |
|---------------------------------|---------------------------------------|--------------------------------------------------------------------------|----------------------|--------------------------|-------------------------|---------------------------------------------------------|---------------------------------------------------------|----------------------------------------------|------------------------------------|--------|
| General                         |                                       |                                                                          |                      |                          |                         |                                                         |                                                         |                                              |                                    | Show r |
| Customer Name                   |                                       | Kontorcentralen A/S                                                      |                      | Posting Date             |                         | 2                                                       | 7-01-2022                                               |                                              |                                    |        |
| SELL-TO                         |                                       |                                                                          |                      | Order Date               |                         | 2                                                       | 7-01-2022                                               |                                              |                                    |        |
| Contact Phone No.               | [                                     |                                                                          |                      | Due Date ····            |                         |                                                         | 7-02-2022                                               |                                              |                                    |        |
| Contact Fax No.                 |                                       |                                                                          |                      | Requested De             | elivery Date            |                                                         |                                                         |                                              |                                    |        |
| Contact E-Mail                  |                                       |                                                                          |                      | External Docu            | iment No.               |                                                         |                                                         |                                              |                                    |        |
| Contact Role                    |                                       |                                                                          | ~                    | Created By               |                         |                                                         | hristina Faushe                                         | sil                                          |                                    |        |
| Contact · · · · · · · · · · · · |                                       | Hr. Andreas Kristoffersen                                                |                      | Status                   |                         |                                                         |                                                         |                                              |                                    |        |
|                                 |                                       |                                                                          |                      |                          |                         |                                                         |                                                         |                                              |                                    |        |
|                                 |                                       |                                                                          |                      |                          |                         |                                                         |                                                         |                                              |                                    |        |
| Lines Manage                    | line Order                            | Fewer options                                                            |                      |                          |                         |                                                         |                                                         |                                              |                                    |        |
| Lines Manage                    | Line Order                            | Fewer options Description                                                | Quantity<br>Invoiced | Qty. to Assign           | Qty. Assigned           | Planned<br>Delivery<br>Date                             | Planned<br>Shipment<br>Date                             | Shipment<br>Date                             | Department<br>Code                 | Proj   |
| Lines Manage<br>Type<br>→ Item  | No.                                   | Fewer options Description PARIS Gæstestol, sort                          | Quantity<br>Invoiced | Qty. to Assign           | Qty. Assigned           | Planned<br>Delivery<br>Date<br>20-02-2022               | Planned<br>Shipment<br>Date<br>20-02-2022               | Shipment<br>Date<br>20-02-2022               | Department<br>Code<br>SALG         | Proj   |
| Lines Manage Type  → Item Item  | Line Order<br>No.<br>1900-S<br>1920-S | Fewer options Description PARIS Gæstestol, sort ANTWERPEN Konferencebord | Quantity<br>Invoiced | Qty. to Assign<br>0<br>0 | Qty. Assigned<br>_<br>_ | Planned<br>Delivery<br>Date<br>20-02-2022<br>20-02-2022 | Planned<br>Shipment<br>Date<br>20-02-2022<br>20-02-2022 | Shipment<br>Date<br>20-02-2022<br>20-02-2022 | Department<br>Code<br>SALG<br>SALG | Proj   |

# Ship a container

Go back to the Container card.

In Related/navigate choose "Ship Lines" – confirm that you want to ship the lines.

In order to avoid posting error make sure following is configured in cronus company or else you get following error during posting. *COGS Account must have a value in General Posting Setup: Gen. Bus. Posting Group=INDENLANDS, Gen. Prod. Posting Group=PRODUC. It cannot be zero or empty.* 

|   | 5 Business Centra                                             |                                             |                                     |                      |                               |                          |                                              |                                                                |                                       |                    |                                   |                   |                          |                                          | Q        | Q        |
|---|---------------------------------------------------------------|---------------------------------------------|-------------------------------------|----------------------|-------------------------------|--------------------------|----------------------------------------------|----------------------------------------------------------------|---------------------------------------|--------------------|-----------------------------------|-------------------|--------------------------|------------------------------------------|----------|----------|
|   | OUTBOUND CONTAIN                                              | NER CARD   WORK                             | DATE: 17-09-20                      | J22                  |                               |                          |                                              | (2) +                                                          | 1                                     |                    |                                   |                   |                          |                                          | √ SAVED  | d        |
|   | SLCON000                                                      | 001                                         |                                     |                      |                               |                          |                                              | 0                                                              |                                       |                    |                                   |                   |                          |                                          |          |          |
|   | New Navio                                                     | gate Fewer opt                              | tions                               |                      |                               |                          |                                              |                                                                |                                       |                    |                                   |                   |                          |                                          |          |          |
|   | Container ~                                                   |                                             |                                     |                      |                               |                          |                                              |                                                                |                                       |                    |                                   |                   |                          |                                          |          |          |
|   | 📅 Calculate Conter                                            | nt and Value                                |                                     |                      |                               |                          |                                              |                                                                |                                       |                    |                                   |                   |                          |                                          |          |          |
|   | 🙀 Get Sales Order                                             | Lines                                       |                                     |                      |                               |                          |                                              |                                                                |                                       |                    |                                   |                   |                          |                                          |          |          |
|   | Remove Contain                                                | er Lines                                    |                                     | SLCON000             | 101                           |                          |                                              | Shi                                                            | pment Date                            |                    | 20-0                              | 2-2022            |                          |                                          |          | 1        |
| 1 | 🛅 Ship Lines                                                  |                                             |                                     | Container            | for KontorCentral             | 2n                       |                                              | Boo                                                            | oked For Date                         |                    |                                   |                   |                          |                                          |          | Ē        |
| 1 | 🔮 Reopen                                                      | J.                                          |                                     |                      |                               |                          |                                              | Shi                                                            | pping Agent Code                      |                    |                                   |                   |                          |                                          |          | · · ·    |
|   | Customer No.                                                  |                                             |                                     | 10000                |                               |                          |                                              | ~ SSC                                                          | C Code                                |                    |                                   |                   |                          |                                          |          |          |
|   | Customer Name                                                 |                                             |                                     | Kontorcen            | tralen A/S                    |                          |                                              | Out                                                            | tbound Status                         |                    | Orde                              | ered              |                          |                                          |          | ,        |
|   |                                                               |                                             |                                     |                      |                               |                          |                                              | Vet                                                            | nicle Registration No.                |                    |                                   |                   |                          |                                          |          |          |
|   | Urgency · · · · · ·                                           |                                             |                                     |                      |                               |                          |                                              |                                                                |                                       |                    |                                   |                   |                          |                                          |          |          |
|   | Urgency                                                       |                                             |                                     |                      |                               |                          |                                              |                                                                |                                       |                    |                                   |                   |                          |                                          |          |          |
|   | Open Outbound Co                                              | nt. Line Ma                                 | anage                               |                      |                               |                          |                                              |                                                                |                                       |                    |                                   |                   |                          |                                          |          | R        |
|   | Open Outbound Co<br>Document                                  | nt. Line Ma                                 | anage<br>Line No.                   | Туре                 | No. I                         | ocation Code             | Shipment<br>Date                             | Description                                                    | Unit of<br>Measure Code               | Quantity           | Outstanding<br>Quantity           | Qty. to Ship      | Quantity<br>Shipped      | Posting Date                             | Bin Code | E<br>Qtj |
|   | Open Outbound Co<br>Document<br>→ Sales Order                 | nt Line Ma                                  | Line No.                            | Type<br>Item         | No. 1<br>1900-5 B             | ocation Code             | Shipment<br>Date<br>20-02-2022               | Description<br>PARIS Gæstestol, sort                           | Unit of<br>Measure Code<br>STK        | Quantity<br>4      | Outstanding<br>Quantity<br>4      | Qty. to Ship      | Quantity<br>Shipped      | Posting Date<br>27-01-2022               | Bin Code | Qtj      |
|   | Open Outbound Cor<br>Document<br>→ Sales Order<br>Sales Order | nt. Line Ma<br>Document No.<br>1002<br>1002 | anage<br>Line No.<br>10000<br>20000 | Type<br>Item<br>Item | No. 1<br>1900-5 8<br>1920-5 8 | ocation Code<br>LÅ<br>LÅ | Shipment<br>Date<br>20-02-2022<br>20-02-2022 | Description<br>PARIS Gæstestol, sort<br>ANTWERPEN Konferencebr | Unit of<br>Measure Code<br>STK<br>STK | Quantity<br>4<br>1 | Outstanding<br>Quantity<br>4<br>1 | Qty. to Ship<br>4 | Quantity<br>Shipped<br>0 | Posting Date<br>27-01-2022<br>27-01-2022 | Bin Code | Gty      |

Notice that the Container changes status to Shipped and the lines were moved to Posted Outbound Cont. Lines.

| OUTBOUND CONTAI          | INER CARD   WORK [ | DATE: 17-09-21 | 022      |                 |               |                  | Ø                  | + 🗈                  |                         |                           |                            |                             | √ SAVED          |    |
|--------------------------|--------------------|----------------|----------|-----------------|---------------|------------------|--------------------|----------------------|-------------------------|---------------------------|----------------------------|-----------------------------|------------------|----|
| SLCON00                  | 001                |                |          |                 |               |                  |                    |                      |                         |                           |                            |                             |                  |    |
| New Nav                  | igate Fewer optic  | ons            |          |                 |               |                  |                    |                      |                         |                           |                            |                             |                  |    |
| Container $\lor$         | De                 |                |          |                 |               |                  |                    |                      |                         |                           |                            |                             |                  |    |
| Generel                  |                    |                |          |                 |               |                  |                    |                      |                         |                           |                            |                             |                  |    |
| Container ID             |                    |                | SLCONO   | 0001            |               |                  |                    | Shipment D           | ate ·····               |                           | 20-02-2022                 |                             |                  | Ē  |
| Description              |                    |                | Containe | r for KontorCer | tralen        |                  |                    | Booked For           | Date · · · · · ·        |                           |                            |                             |                  | Ē  |
| Description 2            |                    |                |          |                 |               |                  |                    | Shipping Ag          | jent Code               |                           |                            |                             |                  |    |
| Customer No.             |                    |                | 10000    |                 |               |                  | ~                  | SSCC Code            |                         |                           |                            |                             |                  |    |
| Customer Name            |                    |                | Kontorce | entralen A/S    |               |                  |                    | Outbound 9           | itatus · · · · · · ·    |                           | Shipped                    |                             |                  |    |
| Urgency                  |                    |                |          |                 |               |                  |                    | Vehicle Reg          | stration No.            |                           |                            |                             |                  |    |
|                          |                    |                |          |                 |               |                  |                    |                      |                         |                           |                            |                             |                  |    |
| Open Outbound Co         | ont. Line Mai      | nage           |          |                 |               |                  |                    |                      |                         |                           |                            |                             |                  | 6  |
| Document                 | Document No.       | Line No.       | Туре     | No.             | Location Code | Shipment<br>Date | Description        | Ļ                    | Init of<br>Aeasure Code | Outstand<br>Quantity Quar | ting<br>ntity Qty. to Ship | Quantity<br>Shipped Posting | Date Bin Code    | Qt |
|                          |                    |                |          |                 |               |                  | (There is nothing  | to show in this view | <i>d</i>                |                           |                            |                             |                  |    |
|                          |                    |                |          |                 |               |                  |                    |                      |                         |                           |                            |                             |                  |    |
|                          | _                  | _              | _        | _               | _             | _                | _                  | _                    | _                       |                           | _                          |                             |                  |    |
|                          |                    |                |          |                 |               |                  |                    |                      |                         |                           |                            |                             |                  |    |
| Posted Outbound          | d Cont. Line       | Manage         |          |                 |               |                  |                    |                      |                         |                           |                            |                             |                  | G  |
|                          |                    |                |          |                 |               |                  |                    |                      |                         |                           |                            |                             |                  |    |
| Document                 | Document No.       | Line No.       | Туре     | No.             | Location Code | Shipment<br>Date | Description        | 6                    | escription 2            | Unit of Measure           | Quantity                   | Posting Date Var            | iant Code Bin Co | de |
| $\rightarrow$ Sales Ship | : 102044           | 10000          | Item     | 1900-S          | BLÅ           | 20-02-2022       | PARIS Gæstestol    | sort                 |                         | Styk                      | 4                          | 27-01-2022                  |                  |    |
|                          | 102044             | 20000          | 14 mm    | 4030 0          | n. 1          | 20.02.2022       | ANITIMED DENI Kara |                      |                         |                           |                            | 27.01.2022                  |                  |    |
| Sales Ship               | 102044             | 20000          | item     | 1920-5          | BLA           | 20-02-2022       | ANT WERPEN KON     | rerencebord          |                         | Styk                      |                            | 27-01-2022                  |                  |    |

| Open Sales Order 1002- and see that the lines are now shipped. |  |
|----------------------------------------------------------------|--|
|----------------------------------------------------------------|--|

| Process Release     | Posting Prepare          | e Order Request Approval  | rint/Send Navig | gate Actio  | ns Navigate   | Fewer options |                   |          |                |                                    |                                               |
|---------------------|--------------------------|---------------------------|-----------------|-------------|---------------|---------------|-------------------|----------|----------------|------------------------------------|-----------------------------------------------|
| General             | Document was last saved: | Just now                  |                 |             |               |               |                   |          | Show more      | 🛈 Details 🛛 🗎                      | Attachments (0)                               |
| Customer Name       |                          | Kontorcentralen A/S       |                 | Posting Da  | ite           |               | 7-01-2022         |          |                | Sell-to Custom                     | er Sales History                              |
| SELL-TO             |                          |                           |                 | Order Date  | e             |               | 7-01-2022         |          | <b></b>        |                                    |                                               |
| Contact Phone No.   |                          |                           |                 | Due Date    |               | -             | 7 02 2022         |          |                | 0                                  | 0 6                                           |
| Contact Fax No      |                          |                           |                 | ) Due Date  |               | 2             | 1-02-2022         |          |                | Ongoing Sales Ong                  | poing Sales Ongoing Sale                      |
|                     |                          |                           |                 | . Requested | Delivery Date |               |                   |          |                |                                    |                                               |
| Contact E-Mail      |                          |                           |                 | External D  | ocument No. 🕠 | 1             | 2450              |          |                | 0                                  | 0 0                                           |
| Contact Role        |                          |                           | ~               | Created By  | ,             | c             | hristina Fausbøll |          |                | Ongoing Sales Ong                  | poing Sales Ongoing Sale                      |
| Contact · · · · · · |                          | Hr. Andreas Kristoffersen |                 | Status · ·  |               | R             | eleased           |          |                | HIVOLES NEU                        | - Creak Memo                                  |
|                     |                          |                           |                 |             |               |               |                   |          |                | 8                                  | 3                                             |
|                     |                          |                           |                 |             |               |               |                   |          |                | Posted Sales Pos<br>Shipments Inve | ted Sales Posted Sales<br>pices Return Receip |
| Lines Manag         | je Line Order            | Fewer options             |                 |             |               |               |                   |          | Ež             | 1                                  |                                               |
| Type                | No.                      | Description               | Line Discount % | Line Amount | Oty, to Ship  | Quantity      | Oty, to Invoice   | Quantity | Oty, to Assign | Posted Sales<br>Credit Memos       |                                               |
| → Item              | 1900-S                   | PARIS Gæstestol, sort     |                 | 4.284,00    |               | 4             | 4                 |          | 0              |                                    |                                               |
| Item                | 1920-S                   | ANTWERPEN Konferencebord  |                 | 3.599,00    |               | 1             | 1                 |          | 0              | Customer Deta                      | ails $\sim$                                   |
|                     |                          |                           |                 |             |               |               |                   |          |                |                                    |                                               |
|                     |                          |                           |                 |             |               |               |                   |          |                |                                    |                                               |